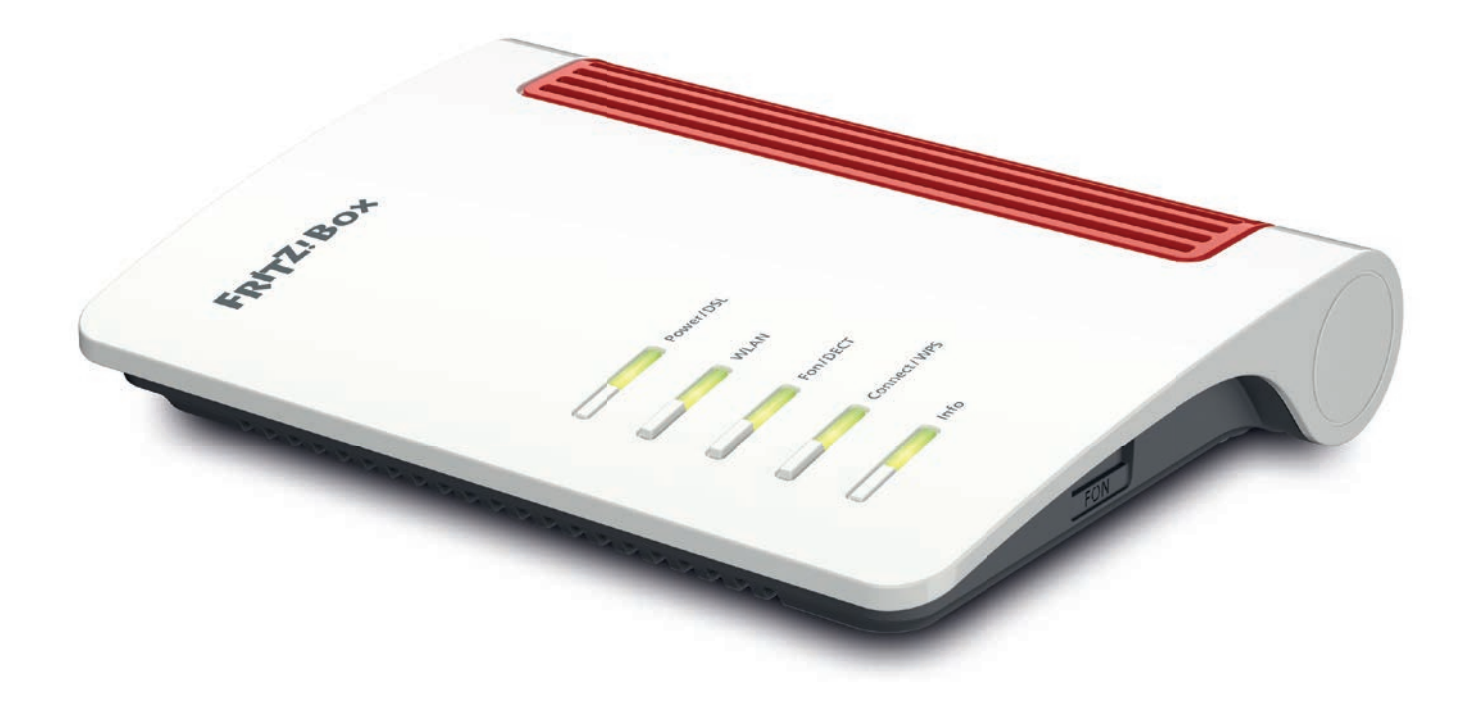

# Anleitung

Einrichtung eines FTTH-Internetanschlusses mit Telefonie

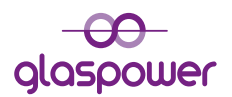

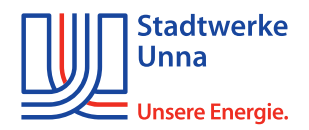

## WICHTIG

- Sollten Sie eine FRITZ!Box 7590 besitzen, müssen Sie das LAN-Kabel, das von Ihrem ONT ("Glasfasermodem") kommt, an den blauen WAN-Port anschließen.
- Sollten Sie eine FRITZ!Box ohne blauen WAN-Port besitzen, müssen Sie das LAN-Kabel vom **ONT** an den LAN-Port **LAN1** der FRITZ!Box anschließen.

| <ul> <li>Den Haken bei "Diagnose und Wartung" ggf. entfernen<br/>und anschließend mit OK bestätigen.</li> </ul>                                                                                                    |
|----------------------------------------------------------------------------------------------------|
| Willkommen bei FRITZIBox                                                                                                    |
| Unsere Datenschutzerklärung                                                                                                    |
| Diagnose und Wartung Zur Verbesserung Ihres Produktes und für den sicheren Betrieb an Ihrem Anschluss verwendet AVM Fehlerberichte und bei Bedarf Diagnosedaten. So profitieren Sie von Optimierungen bei Updates oder notwendigen Anpassungen durch AVM. Unter "Internet > Zugangsdaten > AVM-Dienste" können Sie diese Einstellung jederzeit ändern. |
| ок                                                                                                    |
| <ul> <li>Nun öffnet sich der FRITZ!Box Assistent. Diesen bitte abbrechen<br/>und bei darauffolgender Meldung nochmals bestätigen.</li> </ul>                                                                                                    |
| Wenn Sie den Assistenten jetzt beenden, gehen Ihre Eingaben verloren.           Assistent beenden         Assistent fortsetzen           Assistent beenden         Assistent fortsetzen                                                                                                    |

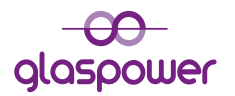

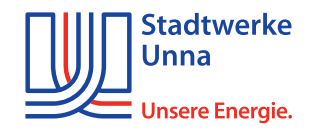

٦

| <ul> <li>Klicken Sie nun o<br/>Schalter "Erweit</li> </ul> | ben rechts auf d<br><b>:erte Ansicht"</b> . | ie <b>drei Punkt</b><br>Dieser müsste | <b>e</b> und aktivieren Sie o<br>e jetzt <u>Grün</u> sein. | den     |
|------------------------------------------------------------|---------------------------------------------|---------------------------------------|------------------------------------------------------------|---------|
|                                                            | FRITZ!NAS                                   | MyFRITZ!                              | :                                                          |         |
|                                                            |                                             |                                       | ?                                                          |         |
|                                                            | >                                           |                                       |                                                            | >       |
| Abmelden                                                   | 19m 56s                                     |                                       | Abmelden                                                   | 15m 53s |
| Kennwort änder                                             | 'n                                          |                                       | Kennwort ändern                                            |         |
| Erweiterte Ansic                                           | ht 💿                                        |                                       | Erweiterte Ansicht                                         |         |
| FRITZ!NAS                                                  |                                             |                                       | FRITZ!NAS                                                  |         |
| MyFRITZ!                                                   |                                             |                                       | MyFRITZ!                                                   |         |
|                                                            |                                             |                                       |                                                            |         |

| )Übersicht | 🛈 Übersicht    |
|------------|----------------|
| Internet   | Internet ^     |
| Telefonie  | Online-Monitor |
| leimnetz   | Zugangsdaten   |
| VLAN       | Filter         |
| DECT       | Freigaben      |
| Diagnose   | MyFRITZ!-Konto |
| System     |                |

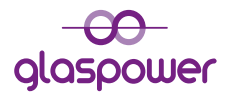

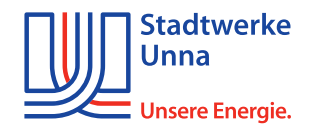

• Bei der Option **"Internetanbieter"** klicken Sie auf **"Bitte wählen"** und anschließend auf **"weitere Internetanbieter"**.

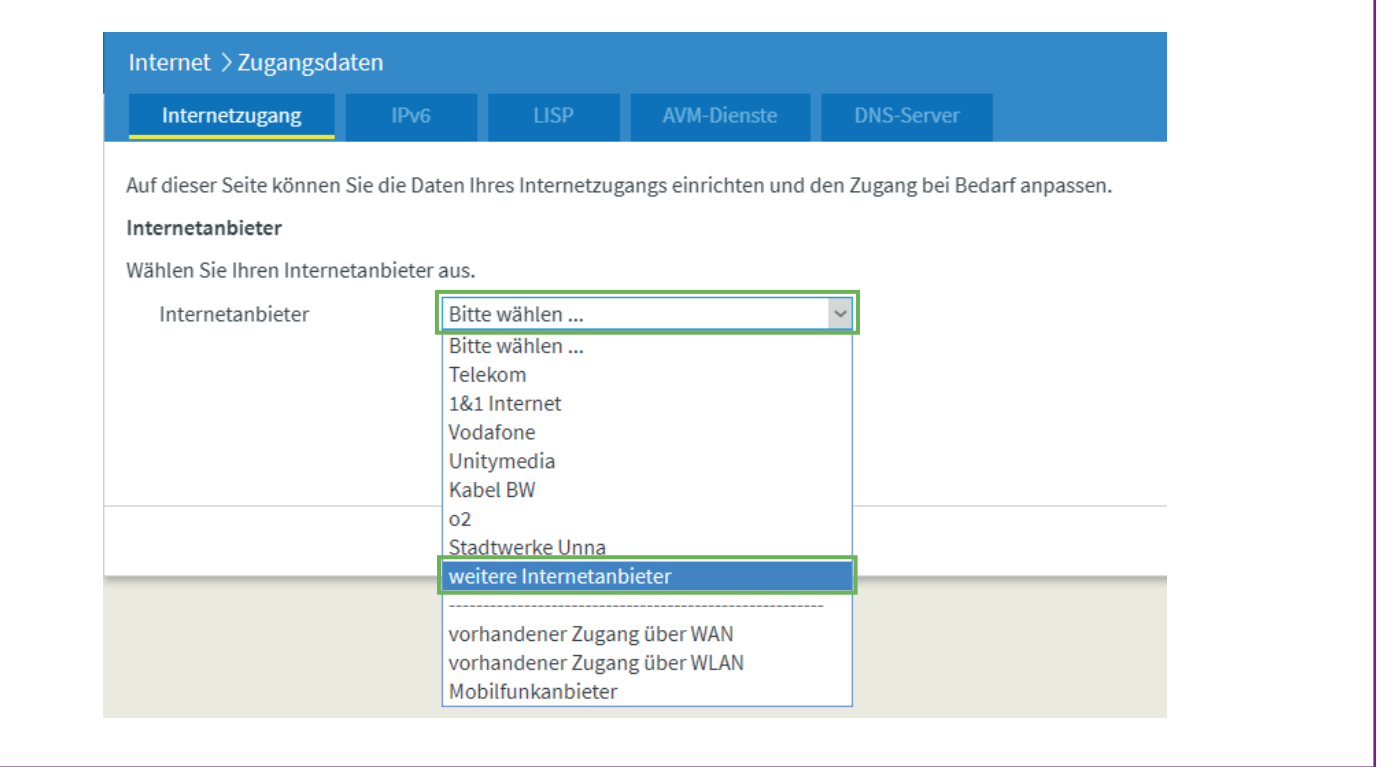

| nternet > Zugangsdat       | en                                                                                |   |
|----------------------------|-----------------------------------------------------------------------------------|---|
| Internetzugang             | IPv6 LISP AVM-Dienste DNS-Server                                                  |   |
| Auf dieser Seite können Si | ie die Daten Ihres Internetzugangs einrichten und den Zugang bei Bedarf anpassen. |   |
| Internetanbieter           |                                                                                   |   |
| Wählen Sie Ihren Interneta | anbieter aus.                                                                     |   |
| Internetanbieter           | weitere Internetanbieter                                                          |   |
|                            | Ritte wählen                                                                      |   |
|                            | Bitte wählen                                                                      |   |
|                            | Be-Converged                                                                      |   |
|                            | congstar                                                                          |   |
|                            | Deutsche Glasfaser                                                                |   |
|                            | EWE - swb - osnatel                                                               |   |
|                            | easybell                                                                          |   |
|                            | Hansenet                                                                          | _ |
|                            | htp                                                                               |   |
|                            | inexio / QUIX / BayernDSL / symbox                                                |   |
|                            | KielNET                                                                           |   |
|                            | M-net                                                                             |   |
|                            |                                                                                   |   |
|                            | Thüringer Netkom/Encoline                                                         |   |
|                            | Versatel                                                                          |   |
|                            | WOBCOM XDSI                                                                       |   |
|                            | anderer Internetanbieter                                                          |   |

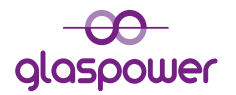

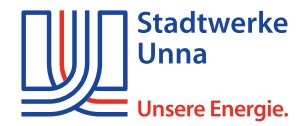

| Geben Sie nun be                                                        | i Name <b>"St</b>                   | adtwerke         | <b>Unna"</b> ein.   |                    |               |
|-------------------------------------------------------------------------|-------------------------------------|------------------|---------------------|--------------------|---------------|
| Internet > Zugangsda                                                    | aten                                |                  |                     |                    |               |
| Internetzugang                                                          | IPv6                                | LISP             | AVM-Dienste         | DNS-Server         |               |
| Auf dieser Seite können<br>Internetanbieter<br>Wählen Sie Ihren Interne | Sie die Daten Ił<br>etanbieter aus. | nres Internetzug | angs einrichten und | den Zugang bei Bed | arf anpassen. |
| Internetanbieter                                                        | wei                                 | tere Internetant | pieter              | ~                  |               |
|                                                                         | and                                 | lerer Internetan | bieter              | ~                  |               |
| Name                                                                    | Stad                                | twerke Unna      |                     |                    |               |
|                                                                         |                                     |                  |                     |                    |               |

 Setzten Sie unter "Anschluss" den Punkt bei "Anschluss an externes Modem oder Router".

| Internet > Zugangsd                        | aten            |                  |                      |                     |                                                                                                    |
|--------------------------------------------|-----------------|------------------|----------------------|---------------------|----------------------------------------------------------------------------------------------------|
| Internetzugang                             | IPv6            | LISP             | AVM-Dienste          | DNS-Server          |                                                                                                    |
| Anschluss                                  |                 |                  |                      |                     |                                                                                                    |
| Geben Sie an, wie der In                   | ternetzugang h  | ergestellt werde | en soll.             |                     |                                                                                                    |
| O Anschluss an ein                         | en DSL-Anschlus | ss               |                      |                     |                                                                                                    |
| Wählen Sie diese                           | n Zugang, wenn  | die FRITZ!Box    | mit dem DSL-Kabel n  | nit Ihrem DSL-Anscl | ss verbunden ist. Das in der FRITZ!Box integrierte DSL-Modem wird für die Internetverbindung genutzt |
| O Anschluss an ein                         | Kabelmodem (H   | Kabelanschluss   | ) (                  |                     |                                                                                                    |
| Wählen Sie diese                           | n Zugang, wenn  | die FRITZ!Box    | über "WAN" an ein Ka | abelmodem, das di   | ternetverbindung herstellt, angeschlossen ist.                                                       |
| <ul> <li>Anschluss an extension</li> </ul> | ernes Modem og  | ler Router       |                      |                     |                                                                                                    |
| Wählen Sie diese                           | n Zugang, wenr  | die FRITZIBox    | über "WAN" an ein be | ereits vorhandenes  | ernes Modem oder einen Router angeschlossen ist.                                                     |
|                                            |                 |                  |                      |                     |                                                                                                    |

# Setzten Sie unter "Zugangsdaten" den Punkt bei "Nein". Internet > Zugangsdaten Internetzugang IPv6 LISP AVM-Dienste DNS-Server Zugangsdaten Werden Zugangsdaten benötigt? Ja Nein

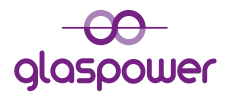

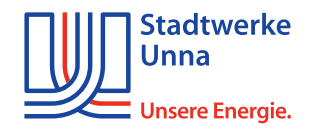

| ternet > Zugangsda<br>Internetzugang                                             | IPv6 LISP                                                                   |                                                              |                                                                               |                                                                       |
|----------------------------------------------------------------------------------|-----------------------------------------------------------------------------|--------------------------------------------------------------|-------------------------------------------------------------------------------|-----------------------------------------------------------------------|
| rbindungseinstellun                                                              | en                                                                          |                                                              |                                                                               |                                                                       |
| e Verbindungseinstellung<br>Übertragungsgeschv<br>Geben Sie die Gesch            | en<br>ngen sind bereits auf die<br>indigkeit<br>/indigkeit Ihrer Internetv/ | am häufigsten verwende<br>erbindung an. Diese Wert           | ten Werte eingestellt. Bei Bedarf kör<br>e werden zur Sicherung der Priorisie | nnen Sie diese Werte verändern.<br>rung der Netzwerkgeräte benötigt.  |
| e Verbindungseinstell<br>Übertragungsgeschu<br>Geben Sie die Gesch<br>Downstream | en<br>ngen sind bereits auf die<br>indigkeit<br>/indigkeit Ihrer Internetve | am häufigsten verwende<br>erbindung an. Diese Wert<br>MBit/s | ten Werte eingestellt. Bei Bedarf kör<br>e werden zur Sicherung der Priorisie | nnen Sie diese Werte verändern.<br>Prung der Netzwerkgeräte benötigt. |

 Klicken Sie auf "Verbindungseinstellungen ändern", um das Menü auszuklappen. Setzten Sie anschließend den Haken bei "VLAN für den Internetzugang verwenden" und tragen Sie bei "VLAN-ID" die "7" ein.

| lungseinstellun                     | Top                                  |                               |                     |                       |                  |                     | /                  |
|-------------------------------------|--------------------------------------|-------------------------------|---------------------|-----------------------|------------------|---------------------|--------------------|
|                                     | ECII                                 |                               |                     |                       |                  |                     |                    |
| oindungseinstell                    | ungen ändern 🔺                       |                               |                     |                       |                  |                     |                    |
| N-Einstellungen                     |                                      |                               |                     |                       |                  |                     |                    |
| e beachten Sie, d                   | lass nur in selter                   | nen Fällen die Ve             | erwendung einer VLA | N-ID erforderlich ist | Die benötigte ID | erhalten Sie von Ił | nem Internetanbiet |
| ✓ VLAN für den                      | Internetzugang                       | verwenden                     |                     |                       |                  |                     |                    |
| e beachten Sie, o<br>☑ VLAN für den | lass nur in selter<br>Internetzugang | en Fällen die Ve<br>verwenden | erwendung einer VLA | N-ID erforderlich ist | Die benötigte ID | erhalten Sie von Ił | rem Inte           |

 Klicken Sie unten rechts auf "Übernehmen", um die Einstellungen zu speichern, und bestätigen Sie den Vorgang anschließend mit "OK".

|                             | Übernehmen Abbrechen                                                                                                    |   |
|-----------------------------|----------------------------------------------------------------------------------------------------|---|
| Speichern der Einstellungen |                                                                                                    | 0 |
|                             | Die Einstellungen werden übernommen. Der Vorgang kann mehr als 30 Sekunden dauern.<br>Bitte warten Sie, bis der Vorgang abgeschlossen ist. |   |
| Speichern der Einstellungen |                                                                                                    | 0 |
|                             | Der Vorgang wurde erfolgreich abgeschlossen.                                                                                               |   |

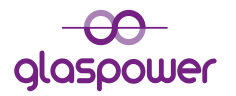

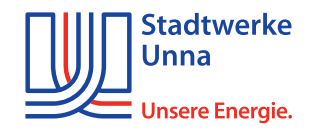

| • Kl<br>ei | icken Sie oben auf de<br>nen Haken bei <b>"IPv6</b> | n Tab <b>"IPv6"</b><br>5-Unterstütz           | und setzen<br>zung aktiv  | Sie<br>".              |             |
|------------|-----------------------------------------------------|-----------------------------------------------|---------------------------|------------------------|-------------|
|            | Internet > Zugangsd                                 | aten                                          |                           |                        |             |
|            | Internetzugang                                      | IPv6                                          | LISP                      | AVM-Dienste            | DNS-Server  |
|            | Hier können Sie die IPve                            | 6-Unterstützung d                             | ler FRITZ!Box a           | ktivieren und einricht | en.         |
|            | IPv6-Unterstützung<br>☑ IPv6-Unterstützung          | aktiv                                         |                           |                        |             |
| • Kl       | icken Sie anschließen                               | d unten auf "I                                | Übernehm                  | en".                   |             |
|            |                                                     |                                               |                           | Übernehme              | n Abbrechen |
| • Kl<br>da | icken Sie nun links im<br>ann auf den Unterpun      | n Menü auf <b>"Te</b><br>kt <b>"Eigene Rı</b> | elefonie" ur<br>ufnummerr | nd<br>1".              |             |
| $\sim$     | Übernicht                                           |                                               |                           | O Übernich             |             |

| 🛈 Übersicht   | 🔒 Übersicht       |
|---------------|-------------------|
| Internet      | ③ Internet        |
| 📞 Telefonie   | 📞 Telefonie 🔷     |
| 🚅 Heimnetz    | Anrufe            |
| 🔶 WLAN        | Anrufbeantworter  |
| 📙 DECT        | Telefonbuch       |
| 🚱 Diagnose    | Weckruf           |
| System        | Fax               |
| S Assistenten | Rufbehandlung     |
|               | Telefoniegeräte   |
|               | Eigene Rufnummern |

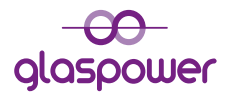

Verbindungseinstellungen für DSL/WAN 🔺

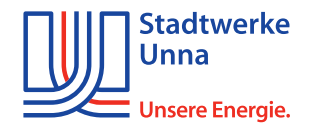

| Gehen Sie                                          | anschließend o                                                   | ben auf <b>"Anschluss</b>                              | seinstellungen".                                         |                 |
|----------------------------------------------------|------------------------------------------------------------------|--------------------------------------------------------|----------------------------------------------------------|-----------------|
| Telefonie 🕽                                        | Eigene Rufnur                                                    | nmern                                                  |                                                          |                 |
| Rufnum                                             | mern Ans                                                         | schlusseinstellungen                                   | Sprachübertragung                                        |                 |
|                                                    |                                                                  |                                                        |                                                          |                 |
| • Öffnen Sie<br>und anschl<br>elefonie > Eigene Ru | unter <b>"Telefon</b><br>ießend den Reit<br><sup>Ifnummern</sup> | i <b>everbindung"</b> de<br>ter <b>"Verbindungse</b> i | n Reiter <b>"Einstellungen</b><br>instellungen für DSL/W | ändern"<br>AN". |
| Rufnummern                                         | Anschlusseinstellungen                                           | Sprachübertragung                                      |                                                          |                 |
|                                                    |                                                                  |                                                        |                                                          |                 |

| • | Setzten Sie den Haken bei "VLAN für Internettelefonie wird benötigt" |
|---|----------------------------------------------------------------------|
|   | und tragen Sie bei "VLAN-ID" die "6" ein.                            |

| Telefonie > Eigene | Rufnummern                         |                             |                                                                                 |
|--------------------|------------------------------------|-----------------------------|---------------------------------------------------------------------------------|
|                    | Anschlusseinstellungen             |                             |                                                                                 |
| Verbindungseinst   | ellungen für DSL/WAN 🔺             |                             |                                                                                 |
| VI AN für In       | ternettelefonie wird benötigt      |                             |                                                                                 |
| Bitte beach        | iten Sie, dass nur in seltenen Fäl | llen die Verwendung einer \ | AN-ID erforderlich ist. Diese erhalten Sie von Ihrem Internettelefonieanbieter. |
| VLAN-ID            |                                    | 6                           |                                                                                 |
| PBit               |                                    | 0                           |                                                                                 |
|                    |                                    | 100                         |                                                                                 |

| <ul> <li>Setzten Sie einen Haken bei "Für Internettelefonie eine separate Verbindung<br/>nutzen (PVC)". Kreuzen Sie "Werden Zugangsdaten benötigt?" mit "Nein" an.</li> </ul> |
|----------------------------------------------------------------------------------------------------|
| Für Internettelefonie eine separate Verbindung nutzen (PVC)                                                                                                    |
| Die erforderlichen Angaben für die separate Telefonieverbindung erhalten Sie von Ihrem Internetanbieter.                                                                      |
| Werden Zugangsdaten benötigt?                                                                                                    |
| ⊖ Ja                                                                                                    |
| • Nein                                                                                                    |
|                                                                                                    |

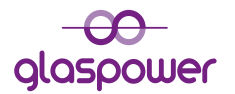

Г

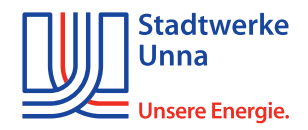

| <ul> <li>Wählen Sie "IP-Adresse automatisch über DHCP beziehen" und<br/>klicken Sie anschließend auf "Übernehmen".</li> </ul>                              |
|----------------------------------------------------------------------------------------------------|
| Wählen Sie diese Option nur dann, wenn Sie für die separate Telefonieverbindung keine Zugangsdaten benötigen.<br>IP-Adresse automatisch über DHCP beziehen |
| O IP-Adresse manuell festlegen                                                                                                    |
| Übernehmen Abbrechen                                                                                                    |

| Rufnun | nmern | Anschlusseinstellungen | Sprachübertragung           |            |  |
|--------|-------|------------------------|-----------------------------|------------|--|
|        |       | E                      | s sind keine Rufnummern eir | ngerichtet |  |
|        |       |                        |                             |            |  |

• Wählen Sie "IP-basierter Anschluss" und bestätigen Sie dies mit "Weiter".

| welchem Anschlusstyp    | ist Ihre FRITZ!Box an | geschlossen?           |                        |                |  |
|-------------------------|-----------------------|------------------------|------------------------|----------------|--|
| IP-basierter Anschluter | iss                   |                        |                        |                |  |
| Die FRITZ!Box ist nic   | ht zusätzlich mit ein | em Festnetzanschluss   | verbunden.             |                |  |
| O Festnetzanschluss     | und Internetanschlus  | s                      |                        |                |  |
| Die FRITZ!Box ist so    | wohl mit einem Festr  | netzanschluss als auch | n einem Internetanschl | uss verbunden. |  |
|                         |                       |                        |                        |                |  |
|                         |                       |                        |                        |                |  |

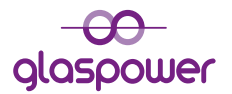

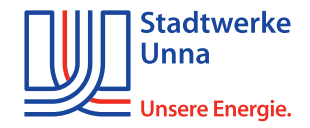

• Tragen Sie Ihre Rufnummer **ohne** Ortsvorwahl und Landesvorwahl ein. Achten Sie darauf, dass Sie keine Leerzeichen verwenden.

### Internetrufnummern eintragen

Wählen Sie Ihren Internettelefonie-Anbieter aus und tragen Sie die Ihnen mitgeteilten Anmeldedaten ein.

| elefonie-Anbieter     | Anderer Anbieter                                | ~ |
|-----------------------|-------------------------------------------------|---|
|                       |                                                 |   |
|                       |                                                 |   |
|                       |                                                 |   |
|                       |                                                 |   |
|                       |                                                 |   |
| Rufnummer für die Anm | neldung* Interne Rufnummer in der               |   |
| Rufnummer für die Anm | neldung* Interne Rufnummer in der               |   |
| Rufnummer für die Anm | neldung* Interne Rufnummer in der<br>FRITZ!Box* |   |
| Rufnummer für die Anm | neldung* Interne Rufnummer in der<br>FRITZ!Box* |   |
| Rufnummer für die Anm | neldung* Interne Rufnummer in der<br>FRITZ!Box* |   |
| ufnummer für die Anm  | neldung* Interne Rufnummer in der<br>FRITZ!Box* |   |

• Tragen Sie Ihre SIP-Zugangsdaten ein, die Sie von **glaspower** erhalten haben.

| ternetrufnummern ei | ntragen                               |
|---------------------|---------------------------------------|
| Zugangsdaten        |                                       |
| Benutzername        | SIP - Benutzer (siehe SIP-Datenblatt) |
| Kennwort            | SIP - Passwort (siehe SIP-Datenblatt) |
| Registrar           | sip-glaspower.sw-unna.de              |
| Proxy-Server        | (bleibt leer)                         |

### • Entfernen Sie den Haken bei "Anmeldung immer über eine Internetverbindung".

Anmeldung immer über eine Internetverbindung

Falls Ihr Internetanbieter die separate Internettelefonie-Verbindung für eigene Rufnummern reserviert, aktivieren Sie diese Option, wenn es sich um eine Rufnummer eines anderen Anbieters handelt.

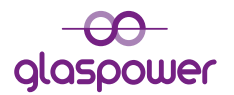

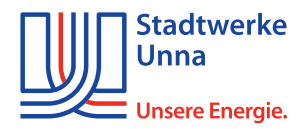

| Tragen Sie Ihre           | Ortsvorwahl | ein (z. B. 02 | 303) un | d klicken | Sie dann | auf <b>"Wei</b> t | ter".     |
|---------------------------|-------------|---------------|---------|-----------|----------|-------------------|-----------|
| Tragen Sie Ihre Ortsvorwa | ahl ein:    |               |         |           |          |                   |           |
| Ortsvorwahl               |             |               |         |           |          |                   |           |
|                           |             |               |         |           | Zurück   | Weiter            | Abbrechen |

### Setzten Sie einen Haken bei "Einrichtung der Rufnummer nach dem Übernehmen prüfen" und klicken Sie anschließend auf "Weiter".

| Anbieter                        | Anderer Anbieter                                   |
|---------------------------------|----------------------------------------------------|
| Internetrufnummer               | 12345                                              |
| Benutzername                    | SIP - Benutzer (siehe SIP-Datenblatt)              |
| Registrar                       | sip-glaspower.sw-unna.de                           |
| schlossen wurde und über die ei | ngerichtete Rufnummer nun telefoniert werden kann. |

### • Nun erscheint folgendes Fenster. Bestätigen Sie mit "Weiter". Internetrufnummern prüfen Folgende Anmeldedaten haben Sie für die neue Internetrufnummer eingegeben: Anbieter Anderer Anbieter Internetrufnummer 12345 Benutzername SIP - Benutzer (siehe SIP-Datenblatt) Registrar sip-glaspower.sw-unna.de Proxy-Server (bleibt leer) Die Anmeldedaten wurden gespeichert. Zurück Abbrechen Weiter

\*Bei mehreren Rufnummern wiederholen Sie den oben beschriebenen Vorgang.

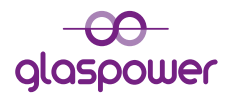

Г

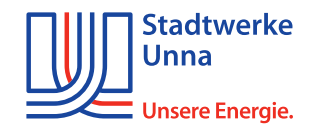

٦

| • Klicken Sie als nächstes links i | m Menü auf <b>"Telefoni</b> | egeräte". |
|------------------------------------|-----------------------------|-----------|
| â                                  | Übersicht                   |           |
| ٢                                  | Internet                    |           |
| <b>%</b>                           | Telefonie ^                 | ×         |
|                                    | Anrufe                      |           |
|                                    | Anrufbeantworter            |           |
|                                    | Telefonbuch                 |           |
|                                    | Weckruf                     |           |
|                                    | Fax                         |           |
|                                    | Rufbehandlung               |           |
|                                    | Telefoniegeräte             |           |
|                                    | Eigene Rufnummern           |           |

|                                               | iegeräte                                     |                             |                         |                 |                     |             |
|-----------------------------------------------|----------------------------------------------|-----------------------------|-------------------------|-----------------|---------------------|-------------|
| lier können Sie alle m<br>ürsprechanlagen ein | nit der FRITZ!Box ver<br>richten und bearbei | rbundenen und integ<br>ten. | rierten Telefoniegeräte | wie Telefone, A | nrufbeantworter, Fa | xgeräte und |
| Name 🕏                                        | Anschluss                                    | Rufnummer<br>ausgehend      | ankommend               | intern          |                     |             |
| Anrufbeantworter                              | integriert                                   | 5                           | deaktiviert             | **600           | 0                   |             |
|                                               | FON 1                                        | *                           | alle                    | **1             |                     |             |
| Telefon                                       |                                              |                             |                         |                 |                     |             |

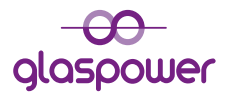

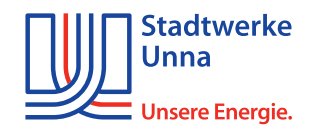

 Wählen Sie Ihre Rufnummer f
ür "Ausgehende Anrufe" aus und setzen Sie den Punkt bei "nur auf folgende Rufnummern reagieren". Bestätigen Sie anschließend mit "OK".

| r können Sie | die Rufnummern fü   | r diesen Anschluss vergeben. |  |
|--------------|---------------------|------------------------------|--|
| Telefon am   | Anschluss FON 1     |                              |  |
| Bezeichnun   | g: T                | elefon                       |  |
| Ausgehende   | e Anrufe            |                              |  |
|              | 2                   |                              |  |
| Ankommen     | de Anrufe           |                              |  |
| ○ auf alle R | Rufnummern reagiere | en                           |  |
| ⊙ nur auf fo | olgende Rufnummer   | n reagieren                  |  |
|              | 5 (Rufnummer für au | usgehende Gespräche)         |  |
| ☑ 1234       |                     |                              |  |

\* Wenn Sie eine weitere Rufnummer besitzen, wiederholen Sie den Vorgang mit FON 2 (wählen Sie hier für "Ausgehende Anrufe" Ihre 2. Rufnummer).